| Modul   | Statens Refusion                                     |
|---------|------------------------------------------------------|
| Emne    | Opret refusionsanmodning for voksenlærlinge (manuel) |
| Rolle   | Indberetter; Sagsbehandler                           |
| Version | 6.3.1                                                |

I udgangspunktet oprettes en refusionsanmodning automatisk, på baggrund af de oplysninger der er angivet på voksenlærlingesagen.

Det er også muligt manuelt at oprette en refusionsanmodning (fx hvis fremtidige forhold kendes), hvilket denne vejledning beskriver.

Ved oprettelse af en refusionsanmodning gemmes den som kladde, når start- og slutdato for refusionsperioden er angivet, og den indberettes automatisk, når alle obligatoriske felter er udfyldt med valide data OG refusionsperiodens slutdato er passeret. Felter, der er obligatoriske at udfylde, er markeret med \* i vejledningen.

Visse felter vil være præudfyldt baseret på eventuelle andre refusionssager der måtte ligge i Statens Refusion og med data hentet i SLS. Præudfyldte felter er markeret med (!) i vejledningen nedenfor og skal verificeres af en bruger.

| Trin                                                        | Forklaring                                                                                                    | Navigation                                                                                                    |
|-------------------------------------------------------------|----------------------------------------------------------------------------------------------------|----------------------------------------------------------------------------------------------------|
| Tilgå sag via<br>oversigtssiden                             | Klik på ' <b>Refusionssager</b> ' i headeren,<br>og klik dernæst enten på ' <b>Alle mine</b><br><b>Iøngrupper</b> ' eller ' <b>Aktuel Iøngruppe</b> ' i<br>dropdown-menuen.<br>Klik på den sag, du ønsker at oprette en<br>refusionsanmodning for. Herved<br>navigeres du til sagens detaljeside.<br><i>Hvis du har brug for at se, hvordan man</i><br><i>evt. fremsøger en sag, se</i><br><i>navigationsseddel: "9.1 Fremsøg en</i><br><i>given refusionssag".</i> | Statens Refusion<br>Refusionssager V Ny indberetning V<br>Aktuel løngruppe<br>Alle mine løngrupper                                                                                                    |
| Start refusions-<br>anmodning på<br>sagens<br>detaljeside   | Klik på ' <b>Ny refusionsanmodning</b> '<br>under fanen "Sagsoverblik".                                                                                                    | Refusionsanmodninger<br>Ingen oprettede refusionsanmodninger.<br>Ny refusionsanmodning                                                                                                    |
| Angiv perioden,<br>der søges<br>refusion for                | Hvis der skal søges refusion for en<br>anden periode, skal du angive dette ved<br>at ændre start- og/eller slutdato* (!)ved<br>spørgsmål herom. Angiv da ved at<br>indtaste ny(e) dato(er) eller vælg via<br>kalenderikonet.                                                                                                    | Hvilken periode søger du refusion for?         Startdato         01-01-2024         Image: Start data of the system of the system o |
| Angiv hvor mange<br>hele dage der er i<br>refusionsperioden | Spørgsmålet ' <b>Hvor mange hele dage</b><br>er der i refusionsperioden?'* (!)<br>forudfyldes med antallet af arbejdsdage<br>inkl. helligdage, der er i perioden.                                                                                                    | Hvor mange hele dage er der i refusionsperioden?         Angiv antal hele arbejdsdage der er i refusionsperioden.         21       dage                                                                                                    |

| Trin                                                                                                    | Forklaring                                                                                                    | Navigation                                                                                                    |
|----------------------------------------------------------------------------------------------------|----------------------------------------------------------------------------------------------------|----------------------------------------------------------------------------------------------------|
| Angiv det totale<br>antal timer, der er<br>i refusions-<br>perioden                                                                      | Spørgsmålet ' <b>Hvad er det totale antal</b><br><b>timer i refusionsperioden?'* (!)</b><br>forudfyldes med antallet af arbejdstimer<br>inkl. helligdage, der er i perioden,<br>baseret på ansættelsesbrøken i SLS.                                                                                                    | Hvad er det totale antal timer i refusionsperioden?<br>Angiv timer i refusionsperioden. Dette ink. evt. ferie. og<br>160,33 timer                                                                                                    |
| Angiv om der har<br>været<br>skoleophold med<br>AUB-refusion i<br>refusionsperioden                                                      | <ul> <li>Hvis der har været skoleophold i<br/>refusionsperioden for voksenlærlingen,<br/>skal du angive dette ved at ændre 'Nej'*<br/>(!)til 'Ja' ved spørgsmål herom. Angiv<br/>da:</li> <li>Hvor mange hele dage<br/>skoleopholdet varede*</li> <li>Hvor mange timer<br/>skoleopholdet varede i alt*</li> </ul>                                                                            | Har der været skoleophold med AUB-refusion i refusionsperioden?<br>Du skal svare 'Ja' til dette spørgsmål, hivs medarbejderen har været på                                                                                                    |
| Angiv om der har<br>været fravær med<br>løn i refusions-<br>perioden, hvor der<br>modtages anden<br>offentlig støtte<br>end AUB-refusion | <ul> <li>Hvis der har været fravær med løn i<br/>refusionsperioden, hvor arbejdsgiveren<br/>modtager anden offentlig støtte end<br/>AUB-refusion (fx barsel med løn), skal<br/>du angive dette ved at ændre 'Nej'* (!)<br/>til 'Ja' ved spørgsmål herom. Angiv da:</li> <li>Hvor mange dage der var<br/>fravær med løn</li> <li>Hvor mange timer der var<br/>fravær med løn i alt</li> </ul> | Hue dar sevene fraver med her lefuksionsperioder, menn arheiging ber methodig bar methodig tar methodig starte hand and AUB-studied         Image: The sevene fraver med her lefuksionsperioder, her half refusionsbertriger fraver med left. Van her openantsom på, at der opå kan der         Image: The sevene fraver med her lefuksionsperioder, her half refusionsbertriger fraver med left. Van her openantsom på, at der opå kan der         Image: The sevene med her left her half refusionsbertriger fraver med left.         Image: The sevene med her half refusionsbertriger fraver med left.         Image: The sevene med her half refusionsbertriger fraver med left.         Image: The sevene med her half. |
| Angiv om der har<br>været fravær uden<br>løn i<br>refusionsperioden                                                                      | <ul> <li>Hvis der har været fravær uden løn i<br/>refusionsperioden, skal du angive dette<br/>ved at ændre 'Nej'* (!) til 'Ja' ved<br/>spørgsmål herom. Angiv da:</li> <li>Hvor mange dage der var<br/>fravær uden løn</li> <li>Hvor mange timer der var<br/>fravær uden løn i alt</li> </ul>                                                                                                | Har der været fravær uden løn i refusionsperioden?<br>Du skal svare 'Ja' til dette spørgsmål, hvis medarbejderen har h<br>uden samtidigt at få løn fra arbejdsgiveren.<br><ul> <li>Ja</li> <li>Nej</li> </ul> <li>Angiv hvor mange hele dage der var fravær uden løn <ul> <li>dage</li> </ul> </li> <li>Angiv hvor mange timer der var fravær uden løn i alt <ul> <li>timer</li> </ul></li>                                                                                                    |
| Angiv om<br>voksenlærlingens<br>ansættelse er<br>ophørt                                                                                  | <ul> <li>Hvis medarbejderen ikke længere<br/>modtager løn, skal du angive dette ved<br/>at ændre 'Ja'(!)* til 'Nej' ved spørgsmål<br/>herom. Angiv da:</li> <li>Dato for medarbejderens sidste<br/>dag med ret til løn*</li> </ul>                                                                                                    | Modtager medarbejderen stadig løn?<br>Ja  Nej<br>Hvad var sidste dag med ret til løn/sygeløn?<br>30-04-2024                                                                                                    |

| Trin                                                                                               | Forklaring                                                                                                    | Navigation                                                                                                    |
|----------------------------------------------------------------------------------------------------|----------------------------------------------------------------------------------------------------|----------------------------------------------------------------------------------------------------|
| Visning af<br>beregnede dage<br>og timer med ret<br>til tilskud i<br>refusionsperioden             | Anmodningen viser beregningen af<br>dage og timer med ret til tilskud i<br>refusionsperioden.                                                                                                    | Antal dage med ret til tilskud i refusionsperioden         17       dage         Antal timer med ret til tilskud i refusionsperioden         130,73       timer         Takst angivet på bevillingen         45,00       kr.                                                                                                    |
| Vedhæftning af<br>filer<br>Angiv<br>kontaktoplysnin-<br>ger for<br>institutionens<br>kontaktperson | Du skal vedhæfte mindst én fil der har<br>relevans for refusionsperioden. Filerne<br>skal have et af følgende formater: .docx,<br>.xlsx eller .pdf<br>Klik på 'Vælg fil', vælg filens placering<br>og klik derefter på 'Åbn'<br>Hvis du har fået valgt den forkerte fil,<br>skal du klikke på ' <b>Slet'</b> og vælge den<br>rigtige fil.<br>Kontaktoplysninger på institutionens<br>kontaktperson angives på anmodningen<br>med afsæt i indberetter/sagsbehandlers<br>oplysninger fra BSL<br>(brugeradministration). | Her skal du vedhæfte de filer, som har relevans for refusionsperioden         Filer skal være af typerne. docx, xlsx, .pdf.         Lensedler kan findes i Lonarkivet.         Der skal mindst tilføjes én filvedhæftning         Vælg fil Der er ikke valgt nogen fil         Filnavn         Handlinger         Blet         Herunder skal oplysninger om institutionens kontaktperson angives:         Oplysninger misstitutionens kontaktperson angives:         Oplysninger om institutionens kontaktperson angives:         Angiv fornavn         Anders |
| Kontakiperson                                                                                      | Hvis oplysningerne ikke er korrekte, bør<br>de rettes i BSL. Hvis der skal angives<br>en anden kontaktperson/fællesmail,<br>angiv da:<br>• Fornavn*<br>• Efternavn*<br>• Telefonnummer*                                                                                                    | Angiv etternavn<br>Oplysningerne er hentet i BSL med afsæt i den angivne sagsbehandler. H<br>And<br>Angiv telefonnummer<br>12 34 56 78                                                                                                    |
| Lås for<br>indberetning                                                                            | Hvis du ønsker at låse anmodningen for<br>indberetning til NemRefusion, fx fordi<br>der lige er noget, du skal undersøge,<br>skal du ændre ' <b>Nej'* (!)</b> til <b>'Ja'</b> ved<br>spørgsmål herom.                                                                                                    | Vil du låse anmodningen for indberetning?<br>Hvis du svarer ja, vil anmodningen ikke blive<br>O Ja                                                                                                    |
| Angiv eventuelle<br>noter                                                                          | Angiv eventuelle interne noter.<br>NB! Noterne indberettes ikke.                                                                                                    | Angiv eventuelle noter: (frivilligt)<br>Disse noter vil ikke blive indberettet.                                                                                                    |

| Trin                                                                                                    | Forklaring                                                                                                    | Navigation                |  |
|----------------------------------------------------------------------------------------------------|----------------------------------------------------------------------------------------------------|---------------------------|--|
| Afslut og vis<br>anmodningen                                                                                                    | Klik på <b>'Afslut og vis anmodning'</b> .<br>Herved navigeres du til detaljesiden for<br>anmodningen.                                                                                         | Afslut og vis anmodningen |  |
|                                                                                                    | Er alle obligatoriske felter udfyldt<br>korrekt, får indberetningen status 'Klar til<br>indberetning' og indberettes automatisk<br>til NemRefusion, når refusionsperioden<br>er tilbage i tid. |                           |  |
|                                                                                                    | Mangler obligatoriske oplysninger, får<br>indberetningen status 'Mangler<br>oplysninger' og indberettes ikke, før<br>disse er angivet.                                                         |                           |  |
|                                                                                                    | <b>OBS!</b> Obligatoriske oplysninger skal<br>angives senest 3 måneder efter 1. dag i<br>refusionsperioden for ikke at miste<br>refusion.                                                      |                           |  |
| Låst anmodning:                                                                                                    |                                                                                                    |                           |  |
| Når alle obligatoriske felter er udfyldt med valide data, og den er klar til indberetning, skal du huske at<br>låse den op igen, så den automatisk vil blive indberettet til NemRefusion ( <i>se evt. navigationsseddel:</i> |                                                                                                    |                           |  |

"9.6 - Lås anmodning op for indberetning".